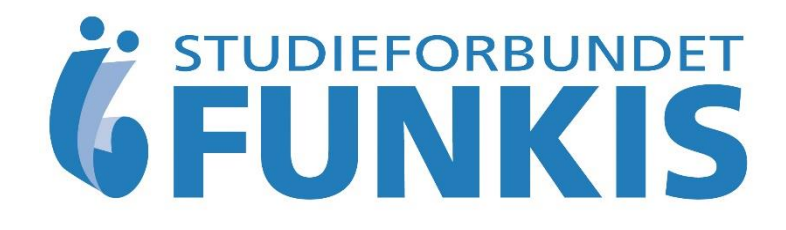

# KursAdmin

Et web-basert program for registrering og rapportering av kursaktiviteten i Funkis

Basisfunksjoner

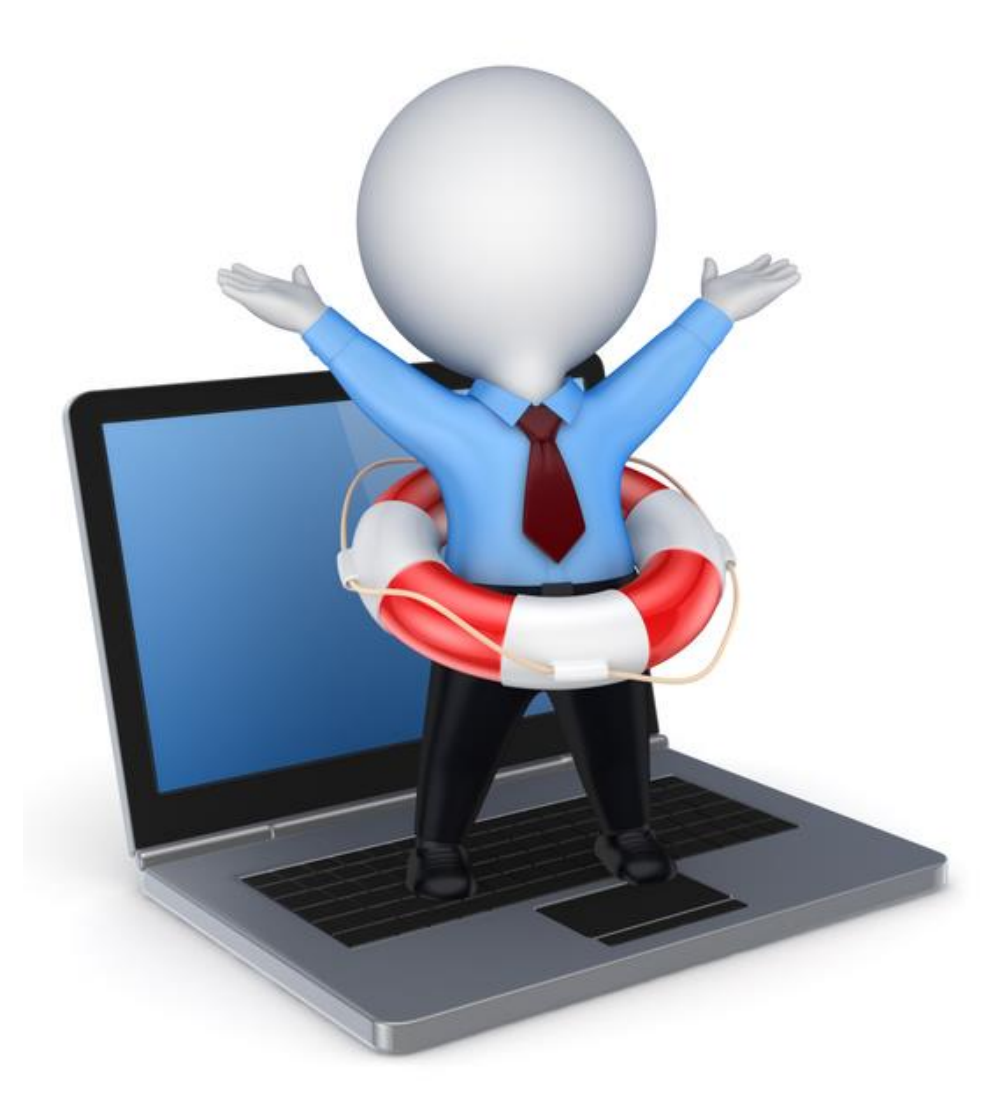

## Innhold

|                                                                                                    | side                             |
|----------------------------------------------------------------------------------------------------|----------------------------------|
| 1 Innledning                                                                                                    | 4                                |
| 2 Hvordan komme i gang – brukernavn og passord                                                                                                    | 5                                |
| 3 Hjem-siden<br>3.1 7 steg!<br>3.2 Nødvendige kursdata for godkjenning                                                                                                    | 7<br>8<br>8                      |
| 4 Symboler du ofte møter i KursAdmin                                                                                                    |                                  |
| 5 Godkjente studieplaner                                                                                                    | 10                               |
| 6 Kurs-senteret                                                                                                    | 11                               |
| 7 Nytt kurs                                                                                                    | 12                               |
| <ul> <li>8 Opprette kurs.</li> <li>8.1 Studieplan.</li> <li>8.2 Kursnavn.</li> <li>8.3 Dato, tidspunkt og varighet.</li> <li>8.4 Kurssted.</li> <li>8.5 Arrangør, kursansvarlig.</li> <li>8.6 Lagre.</li> </ul> | 13<br>3<br>3<br>3<br>4<br>6<br>6 |
| 9 Opprette kursplan                                                                                                    | 16                               |
| 10 Send til godkjenning.10.1 Godkjenning.10.2 Tilskudd.18                                                                                                    |                                  |
| 11 Legge til kursdeltakere.11.1 Databasen «Navn og adresser».11.2 Legge deltaker til kurset.                                                                                                    | 19<br>)<br>0                     |

| side<br>21 |
|------------|
| 22         |
| 22         |
| 24         |
| 24         |
| 25         |
| 25         |
| 26         |
| 27         |
|            |

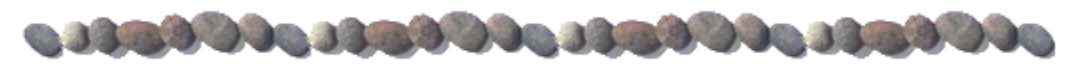

## 1 Innledning

KursAdmin er et program utviklet av Senitel i samarbeid med Voksenopplæringsforbundet, VOFO. Programmet er nettbasert og alltid tilgjengelig på din pc når du har tilgang til internett.

#### Hvilken nettleser må du bruke?

Programmet skal virke i alle nettlesere, men vi anbefaler at du bruker Google Chrome eller Firefox. De kan lastes ned gratis fra nettet. Google Chrome krever stor datakapasitet, Firefox krever noe mindre.

Her laster du ned Google Chrome

Her laster du ned Firefox

#### Hvor finner du KursAdmin ?

Du vil få tilsendt en link til programmet når du skal logge deg inn. Denne kan du bokmerke på egen pc. Link til programmet finner du på Funkis hjemmeside; <u>www.funkis.no</u>og på <u>www.kursadmin.org</u> for Funkis og andre studieforbund.

#### Hvordan kommer du i gang ?

For å ta i bruk KursAdmin må du få tildelt en rolle med rettigheter; **Kursadministrator** fra din egen organisasjon sentralt. Deretter kan du logge deg inn og begynne å registrere kursaktivitet. Du får kurs godkjent, legger inn deltakere, fører frammøte, enkelt regnskap og avslutter kurset. Deretter blir tilskudd overført fra Funkis. Alt kan skje på nettet til den tid som passer for deg.

Denne veiledningen inneholder **basisfunksjoner** for å kunne registrere og avslutte (ferdigmelde) kurs i KursAdmin. Du vil også finne veiledning inne i programmet på **Hjem-siden** og under **spørsmålstegn-symbolene** Klikk alltid på dem første gang du ser dem og senere når du er usikker!

?

Du finner alltid gjeldende versjonsnummer av KursAdmin til høyre på bunnlinjen i skjermbildet når du er inne i programmet. Denne veiledningen er skrevet ut fra versjon 0.6.7.5.b

Organisasjonens kursaktivitet og tilskudd blir presentert oversiktlig og oppdatert til enhver tid. Ulike former for statistikk og rapporter er tilgjengelig.

KursAdmin sparer tid, papir og postgang.

## 2 Hvordan komme i gang – brukernavn og passord

Du får tilsendt en e-post med innloggingsopplysninger:

Du har oppdatert din brukerinformasjon. Her er din nye påloggingsinformasjon. Brukernavn :jorn.rosland@funkis.no Passord :RLT7357H Du kan logge inn via <u>https://www.kursadmin.org/pls/kas/f?p=200</u>

Har du ikke fått innloggingsopplysninger, kontakt din organisasjon sentralt eller Funkis; post@funkis.no\_.

Følg linken; «du kan logge inn via..---» og du kommer til dette innloggingsbildet. Sett inn brukernavn (e-post) og passord (tips: kopier passord og lim inn). Se også (?)

| Innlogging            |                                                                                                    |
|-----------------------|----------------------------------------------------------------------------------------------------|
| Brukernavn<br>Passord | Image: Constraint of the second second secon |
| Har du glemt          | passordet?                                                                                                    |

Logg inn fører deg til bildet under. Her skriver du inn ditt valg av passord og velger et passende sikkerhetsspørsmål med ditt svar. Sikkerhetsspørsmålet brukes om du senere har glemt passord og ber om nytt.

| Nytt passord           |                          |   |  |
|------------------------|--------------------------|---|--|
| * Nytt passord         |                          |   |  |
| * Bekreft passord      |                          |   |  |
|                        |                          |   |  |
| Sikkerhetsspørsmål     |                          |   |  |
| * Sikkerbetssparsmål   | Hva het barneskolen din? | - |  |
| * anticernecaaporation |                          |   |  |

Velg «Lagre» for å komme videre til startsiden under fanen «Hjem».

|                                          |                                                                       |                                     |                         |                  |                               |                       | Welcome: JORN.ROSLAND@FUNKIS.NO   Meldinger (6)         |
|------------------------------------------|-----------------------------------------------------------------------|-------------------------------------|-------------------------|------------------|-------------------------------|-----------------------|---------------------------------------------------------|
| Hjem                                     | Studieplan                                                            | Kurs                                | Navn og ad              | dresser          | Rapporter                     | Administrasjo         | n HLF Hørselshemmedes Landsforbund Mine Detaljer Logout |
| God start                                | for kursåret 2017.                                                    | Studiepla                           | aner og kurs            | 7 steg!          | Tilretteleggingstil           | lskudd, TRT           |                                                         |
| Kurs<br>Alle<br>etter<br>Etter<br>den va | tilskudd 2<br>kurs som a<br>satsene i<br>I.april behold<br>ar i 2017: | 018!<br>avslut<br>2017<br>ler vi ku | tes før '<br>Irssats me | 1.apri<br>ed Opp | l kan få til<br>læringstilsku | skudd<br>udd, OT slik |                                                         |
| Times                                    | ats: kr 80 pei                                                        | r time.                             |                         |                  |                               |                       |                                                         |

Dersom du er kursansvarlig i flere organisasjonsledd får du først anledning til å velge ledd/lag du vil logge inn på. Du kan også søke ved å skrive organisasjonsleddets navn inn i søkefeltet – se under.. **Velg riktig** organisasjonsledd og **trykk på enter-tasten**. Organisasjonsleddet kommer fram og du **klikker på det påny** for endelig valg.

| reig entiter i one                                                                                                    |                                                                                                    |
|----------------------------------------------------------------------------------------------------|----------------------------------------------------------------------------------------------------|
| Søk trysil                                                                                                    |                                                                                                    |
| FUNKIS \ Hørselshemmedes Landsforbund \ HLF                                                                                                    | Hedmark \ HLF Trysil                                                                                                    |
|                                                                                                    |                                                                                                    |
| FUNKIS \ Horselshemmedes Landsforbund                                                                                                    | Brukeradministrator, Kursadministrator, Kursgodkjenner, Tilskuddgodkjen                                                                                                    |
| FUNKIS \ Hørselshemmedes Landsforbund<br>FUNKIS \ Hørselshemmedes Landsforbund \ HLF Østfold                                                                                                    | Brukeradministrator, Kursadministrator, Kursgodkjenner, Tilskuddgodkjen<br>Brukeradministrator, Kursadministrator, Kursgodkjenner, Tilskuddgodkjen                                                                                                    |
| FUNKIS \ Horselshemmedes Landsforbund<br>FUNKIS \ Horselshemmedes Landsforbund \ HLF Østfold<br>FUNKIS \ Horselshemmedes Landsforbund \ HLF Akershus                                                     | Brukeradministrator, Kursadministrator, Kursgodkjenner, Tilskuddgodkjen<br>Brukeradministrator, Kursadministrator, Kursgodkjenner, Tilskuddgodkjen<br>Brukeradministrator, Kursadministrator, Kursgodkjenner, Tilskuddgodkjen                                                                            |
| FUNKIS \ Hørselshemmedes Landsforbund<br>FUNKIS \ Hørselshemmedes Landsforbund \ HLF Østfold<br>FUNKIS \ Hørselshemmedes Landsforbund \ HLF Akershus<br>FUNKIS \ Hørselshemmedes Landsforbund \ HLF Oslo | Brukeradministrator, Kursadministrator, Kursgodkjenner, Tilskuddgodkjen<br>Brukeradministrator, Kursadministrator, Kursgodkjenner, Tilskuddgodkjen<br>Brukeradministrator, Kursadministrator, Kursgodkjenner, Tilskuddgodkjen<br>Brukeradministrator, Kursadministrator, Kursgodkjenner, Tilskuddgodkjen |

#### Vanlig feilmelding i KursAdmin

| Søk Nullstill                                                                                             |
|----------------------------------------------------------------------------------------------------|
| Favoritter van Medlemsorganisasjon Hovedområde Kursområde Velg                                            |
| Ugyldig forespørsel om rader, rapportens datakilde har blitt modifisert<br><u>Nullstill sideinndeling</u> |
|                                                                                                    |

Denne feilmeldingen dukker opp av og til. Det er ikke du som gjør feil. Dette løses alltid ved å klikke på «Nullstill sideinndeling». Det skjer ikke noe galt og du får fram data og kan fortsette i programmet.

Denne feilen er vanlig når du oppretter et nytt kurs. Du har sannsynligvis prøvd å skrive bokstaver inn i et

| 0 | ORA-01722: ugyldig tall<br>Error processing validation. |    |
|---|---------------------------------------------------------|----|
|   |                                                         | ОК |

felt som kun skal inneholde siffer; et ID-siffer.

Velg alltid spørsmålstegn-symbolet bak disse feltene for forklaring.

## 3 Hjem-siden - hovedfanen «Hjem»

Her kan du finne viktige og nyttige opplysninger som du bør ta med deg før du registrerer og jobber med kurs..

|                               |                                                              |                                            |                                                                                |                                     |                                      | Welcom | e: JORN.RO | SLAND@F | JNKIS.NO   <u>Me</u> | Idinger(0) |
|-------------------------------|--------------------------------------------------------------|--------------------------------------------|--------------------------------------------------------------------------------|-------------------------------------|--------------------------------------|--------|------------|---------|----------------------|------------|
| Hjem                          | Studieplan                                                   | Kurs                                       | Navn og adresser                                                               | Rapporter                           | Administrasjon                       |        | AAA        | FUNKIS  | Mine Detaljer        | Logout     |
| Avslutt k                     | urs! Les dette!                                              | 7 steg!                                    | Lett på nett Kurstilskud                                                       | ld 2015                             |                                      |        |            |         |                      |            |
| Takl<br>vår-                  | t for kjem<br>halvåret!                                      | begod                                      | innsats med l                                                                  | kursene i                           |                                      |        |            |         |                      |            |
| Ca 3 2<br>utsatt t<br>avslutt | 00 kurs har fått ti<br>il desember. Nå<br>et raskt og vi spa | ilskuddet s<br>håper vi de<br>arer alle my | itt. Dere har gjort mye<br>enne trenden fortsetter<br>ye arbeid i "julestria". | av arbeidet sor<br>slik at kurs fra | m tidligere år ble<br>3.kvartal blir |        |            |         |                      |            |

Hovedmeny-linjen viser fanene for de ulike sentrene i KursAdmin.

Hjem: siden du ser nå.

Studieplan: alle registrerte studieplaner i studieforbundet.

Kurs: kurssenteret hvor du oppretter kurs, legger til deltakere, fører frammøte, regnskap og avslutter.

Navn og adresser: legge inn opplysninger om nye personer eller redigere.

Rapporter: ta ut rapporter om kursaktiviteten og lage egne rapporter.

#### Menylinjen – høyre side

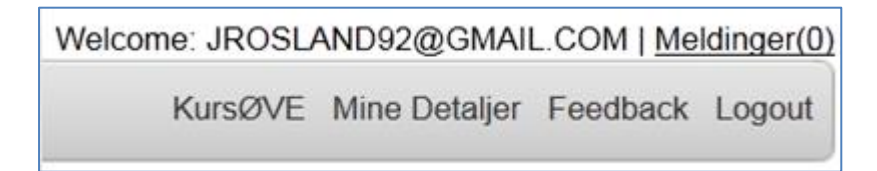

Her finner du mer informasjon og muligheter du kan kjenne til.

Brukernavn: Welcome: ditt brukernavn.

Meldinger(0): meldinger knyttet til «Søk om godkjenning».

**KursØve:** navn på ditt organisasjonsledd/ kursarrangør vises først på linjen. **Mine detaljer:** brukerinformasjon om deg selv; du kan endre passord, se

hvilke roller du er tildelt, legge inn et bilde av deg selv med mere når du klikker på «mine detaljer».

Feedback: tilbakemeldinger om programmet.

Logg ut: klikk her for å avslutte arbeidsøkten din i KursAdmin.

#### 3.1 7 steg!

Fanene i bildet under gir deg nyttige opplysninger. Se på dem og les før du går videre. Under fanen «7 steg!» får du bekrivelse av hva du skal gjøre og i hvilken rekkefølge.

|                                   | 6 Apnet                                                                                                    |
|-----------------------------------|----------------------------------------------------------------------------------------------------|
|                                   |                                                                                                    |
|                                   |                                                                                                    |
| Klokkeslett: 16:00                | Minimum ant. deltakere:                                                                                                    |
| 18:00                             | Maksimalt ant. deltakere:                                                                                                    |
|                                   | Interesenter: 0                                                                                                    |
|                                   | Venteliste: 0                                                                                                    |
| er online: 0 Timer                | 112                                                                                                    |
|                                   |                                                                                                    |
|                                   |                                                                                                    |
| 2                                 |                                                                                                    |
| Send til godk                     | genning Rediger Avsiutt Kurs                                                                                                    |
| (4)                               | (5)                                                                                                    |
| aktivitet Frammotoreg Kursbevis A | Okonomi Rapporter Filer og Notat                                                                                                    |
|                                   |                                                                                                    |
|                                   |                                                                                                    |
| dd kommer inn på lagets k         | onto:                                                                                                    |
|                                   |                                                                                                    |
|                                   |                                                                                                    |
|                                   |                                                                                                    |
|                                   |                                                                                                    |
|                                   |                                                                                                    |
|                                   |                                                                                                    |
| idkient til Åpnet                 |                                                                                                    |
|                                   | Klokkeslett: 16.00<br>18:00<br>er online: 0 Timer<br>2<br>Send til godk<br>aktivitet Frammötereg Kursbevis fr<br>dd kommer inn på lagets k |

#### 3.2 Nødvendige kursdata

Når du skal opprette et kurs må du legge inn følgende kursdata:

- Studieplan studieplanens ID-nummer
- Kursnavn
- Startdato og start-tid (klokkeslett første kursdag)
- Sluttdato og slutt-tid (klokkeslett siste kursdag)
- Antall timer totalt (innenfor studieplanens min- og maks timer)
- Kurssted med postnummer

Merk deg at alle disse opplysningene kan endres etter at du har fått godkjent kurset. Opplysninger om deltakere og økonomi kan legges inn etter godkjenning.

## 4 Symboler du ofte møter i KursAdmin:

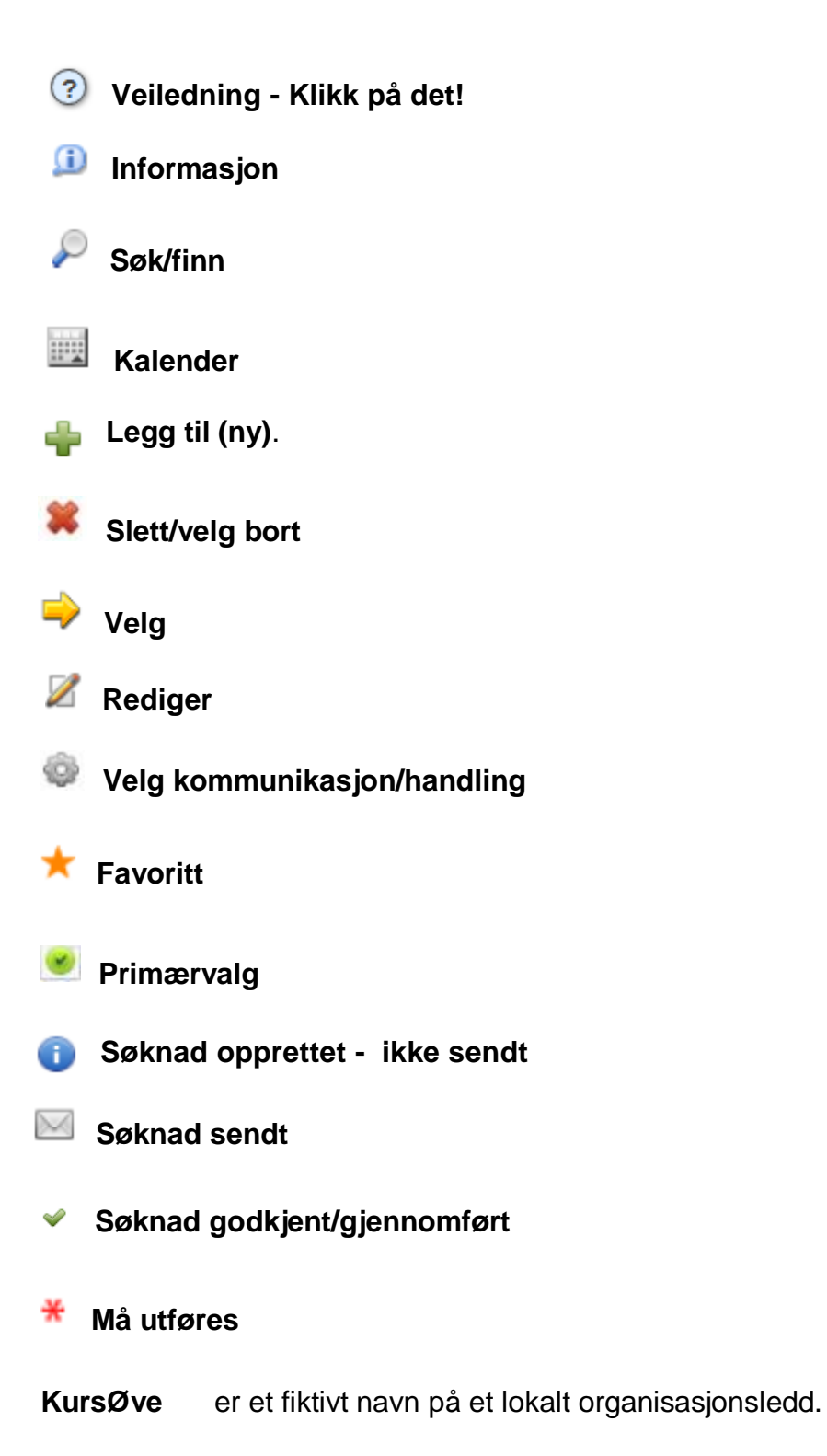

## 5 Godkjente studieplaner

Alle kurs må ha en godkjent studieplan for å bli godkjent og få tilskudd.

I Funkis har vi godkjente studieplaner som dekker det studieaktiviteten. Du lager ikke en studieplan til kurset ditt, du velger blant de godkjente studieplanene du finner i KursAdmin.

Hovedfanen «Studieplaner» er bare en lagringsplass for studieplanene. Du trenger ikke velge denne for å se studieplanene.

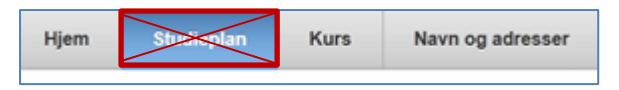

**Studieplanene** i Funkis er rammeplaner. Det betyr at mange ulike kurs kan bruke samme plan men velge ulike deler av studieplanens innhold. Studieplanen har også en timeramme som kursene må følge. **En timeramme kan være fra 8-20 timer**. Da må kurs, som følger denne planen, ha et totalt timetall fra 8 til 20 timer.

**En studieplan har et unikt ID-nummer.** Dette nummeret står foran studieplanens tittel, Det skal benyttes når du velger studieplan i eget felt ved opprettelse av kurset. Studieplanens navn kommer da til syne på kurset ditt.

Eksempel:

11211 Planens ID-nummer Å leve med en kronisk sykdom/funksjonsnedsettelse Planens tittel

Du kan laste ned studieplanene fra <u>www.funkis.no</u> eller i KursAdmin på hjem-siden.

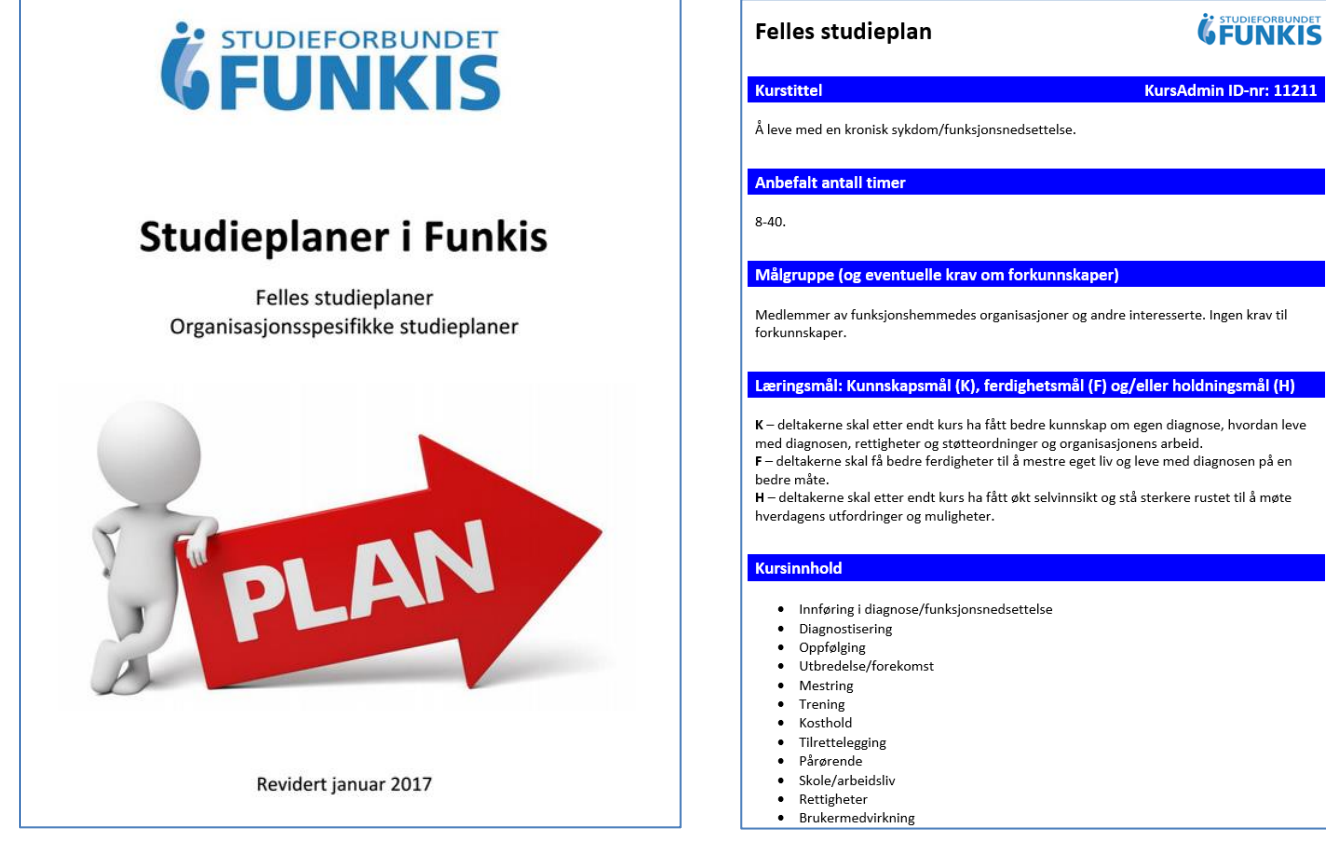

## 6 Kurs-senteret

Fanen «Kurs» fører deg til «Kurssenter». Det er her du arbeider med kursene dine og avslutter kursene slik at tilskudd kan utbetales.

| njem studiepian Kurs                                                                                                    | Navn og adresse                                                                                                    | er Rapporter                                                                                                    | Administra                                                         | sjon                                                                |                 |                                                               |                                                                                 |                                                                                                    |
|----------------------------------------------------------------------------------------------------|----------------------------------------------------------------------------------------------------|----------------------------------------------------------------------------------------------------|--------------------------------------------------------------------|---------------------------------------------------------------------|-----------------|---------------------------------------------------------------|---------------------------------------------------------------------------------|----------------------------------------------------------------------------------------------------|
| Søk                                                                                                    | Kurssenter Nytt K                                                                                                    | kurs Kopier kurs Kur                                                                                                    | rssteder Kur                                                       | rsserier Maler                                                      |                 | 4                                                             |                                                                                 |                                                                                                    |
| Alle kurs                                                                                                    | 10068 Påske                                                                                                    | dekorasjoner                                                                                                    |                                                                    |                                                                     |                 | 5                                                             | Ċ                                                                               | Opprette                                                                                                    |
|                                                                                                    | Kurs detaljer                                                                                                    |                                                                                                    |                                                                    |                                                                     |                 |                                                               |                                                                                 |                                                                                                    |
| ABC-kurs for tillitsvalgte<br>Neverfletting<br>Påskedekorasjoner april-mai 2<br>Påskedekorasjoner 2<br>Påskedekorasjoner 2<br>Påskedekorasjoner 2<br>april-mai<br>Styret som team<br>Styret som team<br>Styret som team mars 2012<br>Vin<br>Yoga for personer med ME | Startdato: M<br>Sluttdato: Tr<br>Timer m/ lærer: 0 Tr<br>Kurssted: F<br>Arranger: K                                                                                                    | andag 07.11.2011<br>irsdag 29.11.2011<br>imer u/ Iærer: 12 Timer<br>UNKIS - 1<br>ursØVE                                                                                                    | Klokke<br>online: 0                                                | slett: 16:00<br>19:00                                               | Timer           | <b>6</b><br>: 12                                              | Minimum ant.<br>Maksimalt ant<br>Antall påmelde<br>Interesenter:<br>Venteliste: | deltakere:<br>. deltakere<br>.e:                                                                                                    |
| 2                                                                                                    | Kursansvarlig: Ja<br>Fagansvarlig:                                                                                                    | Im Land                                                                                                    |                                                                    |                                                                     |                 | Send til g                                                    | godkjenning                                                                     | Rediger                                                                                                    |
| Status                                                                                                    | Deltakere Ressu                                                                                                    | s Kommunikasjon L                                                                                                    | .ogg/aktivitet                                                     | Frammøtereg                                                         | Kursbe          | vis Økonom                                                    | Rapporter                                                                       | Reise/Die                                                                                                    |
|                                                                                                    |                                                                                                    | Kopier deltakere fra an                                                                                                    | net hure                                                           |                                                                     | - I -           | 7                                                             |                                                                                 | Mantali                                                                                                    |
| Aktive kurs 3                                                                                                    | Legg til deltaker                                                                                                    | Ropier deliakere ira alt                                                                                                    | iner Kurs                                                          |                                                                     |                 | <b>'</b>                                                      |                                                                                 | Venteils                                                                                                    |
| Aktive kurs<br>Kursarranger<br>Alle                                                                                                    | Legg til deltaker                                                                                                    | E-post                                                                                                    | Telefon                                                            | Organisasjon                                                        | Firma           | Status                                                        | На                                                                              | ndlinger                                                                                                    |
| Aktive kurs<br>Kursarranger<br>Alle<br>Rovedområde                                                                                                    | Navn  Navn | E-post<br>jrosland92@gmail.com                                                                                                    | <u>Telefon</u><br>93045553                                         | Organisasjon<br>KursØVE                                             | Firma           | <u>Status</u><br>Avmeldt                                      | Ha                                                                              | ndlinger                                                                                                    |
| Aktive kurs<br>Kursarrangør<br>Alle<br>tovedområde<br>Alle                                                                                                    | Legg til deltaker       Navn 💌       Ø       Jørn Land       Ø       Marianne Ween                                                                                                    | irosland92@gmail.com<br>marianne@funkis.no                                                                                                    | <u>Telefon</u><br>93045553<br>41663290                             | Organisasjon<br>KursØVE<br>KursØVE                                  | Firma<br>-      | Status<br>Avmeldt<br>Påmeldt                                  | на<br>•<br>•                                                                    | ndlinger<br>©                                                                                                    |
| Aktive kurs<br>ursarrangør<br>Alle<br>lovedområde<br>Alle<br>ursområde<br>Alle                                                                                                    | Legg til deltaker       Navn       Ø       Jarn Land       Ø       Marianne Ween       Ø       Petter Smart1                                                                                                    | Irosland92@gmail.com<br>marianne@funkis.no<br>smart1@funkis.no                                                                                                    | Telefon<br>93045553<br>41663290<br>35445566                        | Organisasjon<br>KursØVE<br>KursØVE<br>KursØVE                       | Firma<br>-<br>- | Status<br>Avmeldt<br>Påmeldt<br>Påmeldt                       | Ha<br>•<br>•                                                                    | oventeil<br>ndlinger<br>ov<br>ov                                                                                                    |
| Aktive kurs<br>tursarrangør<br>Alle<br>lovedområde<br>Alle<br>tursområde<br>Alle<br>tartdato                                                                                                    | Navn       Ø       Jorn Land       Ø       Marianne Ween       Ø       Petter Smart1       Ø       Petter Smart2                                                                                                    | Irosiand92@gmail.com<br>marianne@funkis.no<br>smart1@funkis.no<br>smart2@funkis.no                                                                                                    | Telefon<br>93045553<br>41663290<br>35445566<br>35667788            | Organisasjon<br>KursØVE<br>KursØVE<br>KursØVE                       | Firma<br>-<br>- | <u>Status</u><br>Avmeldt<br>Påmeldt<br>Påmeldt<br>Påmeldt     | Ha<br>                                                                          | oventeili<br>oventeili<br>ovente |
| Aktive kurs<br>Kursarranger<br>Alle<br>Hovedområde<br>Alle<br>Kursområde<br>Alle<br>Startdato                                                                                                    | Navn       Ø     Jorn Land       Ø     Marianne Ween       Ø     Petter Smart1       Ø     Petter Smart2       Ø     Petter Smart                                                                                                    | From the second second | Telefon<br>93045553<br>41663290<br>35445566<br>35667788<br>4646466 | Organisasjon<br>KursØVE<br>KursØVE<br>KursØVE<br>KursØVE<br>KursØVE | Firma           | Status<br>Avmeldt<br>Påmeldt<br>Påmeldt<br>Påmeldt<br>Påmeldt | Ha<br>•<br>•                                                                    | venteis<br>ndlinger<br>©<br>©                                                                                                    |

Kurssenteret kan deles inn i 7 områder. (du kan se video om kurssenteret når du velger spørsmålstegnet på fanen «Kurssenter»):

- 1 Du kan søke etter spesielle kurs med kursnummer (Kurs-ID) eller navn.
- 2 Her vises tilgjengelige kurs (aktive kurs). Når du klikker på kursnavn, kommer kursfakta fram til høyre i bildet.
- 3 Du kan velge ulike «filter» som bestemmer hvilke type kurs som vises. Status «Aktive kurs» er standard innstilling. Kurs som er avsluttet, innstilt eller utsatt, må du søke fram. Du kan også velge andre, klikk på spørsmålstegnene.
- 4 Eget menyvalg i kurssenteret gir deg flere valg. «Nytt kurs» -fanen omtaler vi her.
- 5 Kurs-ID, kursnavn og kursets status står på linje her.
- 6 Kursdetaljer er samlet i denne ruten. Nede til høyre finner du funksjonsknapper for å sende til godkjenning og å redigere kursdetaljene.
- 7 Faner for forskjellig arbeid du kan utføre knyttet til kurset.

Se også video ved å velge spørsmålstegnet bak «Kurssenter

April 2018

Kurssenter

## 7 Nytt kurs

I kurssenteret velger du på fanen «Nytt kurs»

| Kurssenter | Nytt kurs | Kopier kurs | Kurssteder | Kursserier | Maler |
|------------|-----------|-------------|------------|------------|-------|
|------------|-----------|-------------|------------|------------|-------|

Dette skjermbildet kommer fram.

| Hjem Studie        | plan Kurs      | Navn og adresser   | Rapporter   | Administrasjon             |
|--------------------|----------------|--------------------|-------------|----------------------------|
| 1 Kursfakta 2      | Kursplan 3Kurs | bevis Læremidler   | 5 Innhold   | 6 Annet                    |
| 1                  |                |                    |             |                            |
| Studieplan *       | ? 🔎            |                    | Status      | Opprettet 🗸 🥐              |
| Kursnavn*          |                | ?                  | ? Type      | Standard kurs 🗸 🥐          |
| Start*             | ?              | ) 🛗 Time 🗸 🥐 00    | ∨ 🥐 Slutt∗  | ? 🛗 Time 🗸 ? 00 🗸 ?        |
| Timer m/ lærer*    | 0 ?            | Timer u/ lærer 0   | ? Timer onl | ine 0 ? (-)                |
| Sted*              | ? 🔎            |                    |             |                            |
| Kursansvarlig *    | 999 🥐          | 🔎 Jørn Rosland     | Fagansva    | rlig 🕘 🖉                   |
| Arrangør*          | 1 🥐 🔎 FU       | JNKIS              | I           | ier 1 P FUNKIS             |
| Kurs uten tilskudd | I 🗆 🕐          |                    |             |                            |
| 2                  |                |                    |             |                            |
| Pameldingsfrist    | ?              | Avbestillingsfrist | ?           |                            |
| Min. delt          | ?              | Max. delt          | ?           |                            |
|                    |                |                    |             |                            |
| Last opp fil       |                |                    |             |                            |
| Ny fil: 🖶          |                |                    |             |                            |
|                    |                |                    |             |                            |
| Del av kursserie   |                |                    |             |                            |
|                    |                | @ <b>2</b> +       |             |                            |
|                    |                |                    |             |                            |
|                    |                |                    |             | Avslutt uten lagring Lagre |

1

Felt merket med rød stjerne, 👫 må alltid fylles ut. I felt med lupe, 🍌 kan du skrive inn ID-nummer. Har du ikke dette, klikker du på lupen.

2

Last opp filDenne benytter du dersom laget søker om tilretteleggingstilskudd, se side xx.Ny fil: De andre feltene bruker du om du synes det er nyttig.

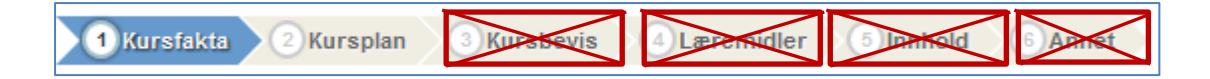

Denne «veiviseren» gir deg flere nyttige muligheter når du arbeider med kurset. I dette heftet omtales kun «Kursfakta» og «Kursplan».

De andre stegene fungerer foreløpig ikke tilfredsstillende

## 8 Opprette kurs – nytt kurs

#### 8.1 Studieplan

Først velges studieplan til kurset. I heftet «Oversikt

studieplaner i Funkis» finner du studieplanens ID-nummer og innhold. Heftet finner du ved å velge **spørsmålstegne**t. Du finner den også på hjemmesiden til Funkis. ID-nummeret skriver du inn i feltet foran lupen.

Studieplan\*

Lupen er en alternativ måte for å søke fram studieplan.

Når du fortsetter videre vil tilhørende studieplans tittel dukke opp. Om du vil sjekke studieplanens innhold og rammer kan du klikke på symbolet etter tittelen.

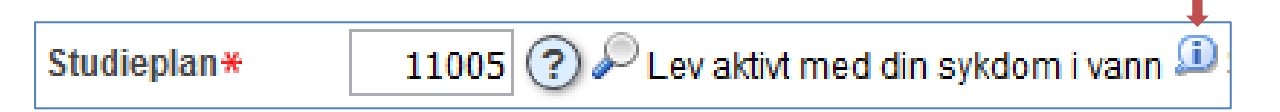

#### 8.2 Kursnavn

Kurset må ha et navn. Dette kan være det samme som tittelen på studieplanen, men det vanligste er å velge et som er kortere og passer bedre som betegnelse på kurset. Det er begrenset antall bokstaver i kursnavnet som vises i venstre felt i «Kurssenteret». Derfor er det nyttig å ha info i starten på navnet som merker kurset tydelig. Da kan du lett skille det fra lignende kurs.

Eksempel: **H 12 gr 2 nr 3 Aktivitet i vann.** = Høst, 2012, gruppe 2, tredje kurs etter studieplan «Lev aktivt med din sykdom i vann»

Du kan finne din måte som gir deg god oversikt. Du finner gode, generelle råd for kursnavn og kursinnhold i under spørsmålstegnene bak feltet for kursnavn.

| Studieplan* | 11005 P 00-713 Lev aktivt med din syk | dom i vann Status | Opprettet 👻     |
|-------------|---------------------------------------|-------------------|-----------------|
| Kursnavn*   | H12 gr 2 nr 3 aktivitet i vann        | Туре              | Standard kurs 👻 |

#### 8.3 Dato, tidspunkt og varighet

Fyll ut start- og slutt-tidspunkt for kurset og antall timer, husk også klokkeslett. Disse verdiene må legges inn, men kan endres senere ved behov. Husk kun hele timer. Klikk på spørsmålstegnene bak hvert felt.

| Start*          | 05.11.2012 | iii 16 🚽       | 00 🗸 | Slutt*       | 26.11.2012 | 18               |
|-----------------|------------|----------------|------|--------------|------------|------------------|
| Timer m/ lærer* | 8          | Timer u/ lærer | 0    | Timer online | 0 т        | otalt 8 (8 - 60) |

Studieplanen har alltid en timeramme. Du må velge antall timer for kurset innenfor denne rammen. Rammene for denne studieplanen sier at kursets timetall kan være minimum 8 timer og maksimum 60 timer.

Timer online 0 (8 - 60)

(?)

«**Timer online**» (skype m.m.) kan være en del av timetallet i enkelte kurs. Klikk på spørsmålstegnet for mer informasjon.

#### 8.4 Kurssted – kursrom

Du skal alltid angi et kurssted som registrerer i hvilken kommune kurset arrangeres. Hvert kurssted/-rom får et bestemt ID-nummer når det blir opprettet. Senere kan du skrive nummeret i dette feltet og kursrommet blir valgt automatisk.

Første gang (eller senere om du ikke husker ID-nummeret) velger lupen og du får dette skjermbildet. Se video ved å velge ⑦

Sted\*

| Velg sted                                              |       | ×           |
|--------------------------------------------------------|-------|-------------|
| Organisasjon LHL Hakadal                               | ▼ Søk | Nullstill   |
| Ingen kurssteder funnet for dette organisasjonsleddet. |       | Ny lokasjon |

For å opprette nytt kursted/-rom klikker du på «Ny lokasjon» og får skjermbildet under. Her må du fylle ut alle felt med 🙀 Andre felt kan være nyttige å fylle ut, men valgfritt..

| * Navn         | Hakadal Ungdomsskole                                                                                                    |
|----------------|----------------------------------------------------------------------------------------------------|
| Adresse linje1 | Sloraveien 7                                                                                                    |
| Adresse linje2 |                                                                                                    |
| Adresse linje3 |                                                                                                    |
| Postkode       | 1488 * Sted Hakadal                                                                                                    |
| * Land         | Norge 👻                                                                                                    |
| Organisasjon   | KursØve 🔹                                                                                                    |
| Notater        |                                                                                                    |
| Status         | Aktiv      Inaktiv     Inaktiv |
| * Rom Svømm    | nebassenget                                                                                                    |

Når du lagrer dette stedet og rommet, dukker «Hakadal Ungdomsskole» opp som mulig kurssted. Velg pilen etter stedet, så pilen etter rommet «Svømmebasseng» .

| Id             | Kurssted             |                    | Antall rom     |             | Velg        |
|----------------|----------------------|--------------------|----------------|-------------|-------------|
| 4194           | Hakadal Ungdomsskole |                    |                |             | →           |
|                |                      |                    |                |             | 1 - 1       |
|                |                      |                    |                |             | Ny lokasjon |
|                |                      |                    |                |             |             |
| om 👻           | Etasje               | Anbefalt kapasitet | Maks kapasitet | Beskrivelse | Velg        |
| vømmebassenget | -                    | -                  | -              | -           | ->          |
|                |                      |                    |                |             |             |

Skal du ha et kurs i neverfletting, i sløydsalen på Hakadal ungdomsskole, oppretter du ikke nytt sted men et **nytt rom** under Hakadal Ungdomsskole som du kaller «Sløydsalen».

Du kommer tilbake til skjermbildet for «Nytt kurs», «Kursfakta». Stedet er valgt og «Svømmebassenget» har fått et eget ID-nummer. Du kan notere deg nummeret for *Svømmebassenget* og skrive dette inn i feltet for «Sted» neste gang du skal ha kurs der.

| Hjem Stu       | dieplan  | Kurs           | Navn og a       | dresser    | Rappor       | rter         |           |              |    |                 |   |
|----------------|----------|----------------|-----------------|------------|--------------|--------------|-----------|--------------|----|-----------------|---|
| Kursfakta      | Kursplan | 3 Kursbev      | vis 4 Lære      | midler     | 5 Innhold    | 6 Annet      |           |              |    |                 |   |
|                |          |                |                 |            |              |              |           |              |    |                 |   |
| Studieplan*    | 110      | 05 Ҏ 00-713    | 3 Lev aktivt me | d din sykd | lom i vann 💷 | Status       | Opprettet | •            |    |                 |   |
| Kursnavn*      | H 12     | gr 2 nr 3 Akti | ivitet i vann   |            |              | Туре         | Standard  | kurs 🗖       | •  |                 |   |
| Start*         | 05.1     | .2012 🛗        | 16 🗸 0          | • 0        |              | Slutt*       | 26.11.201 | 2 🛗          | 18 | <del>•</del> 00 | • |
| Timer m/ lære  | r*       | 8 Time         | ru/lærer        | 0          |              | Timer online |           | (8 - 60)     | )  |                 |   |
| Sted*          | 45       | 05 🔎 Hakad     | lal Ungdomssk   | ole - Svør | nmebassenget | 1            |           |              |    |                 |   |
| Kursansvarlig  | •        | 37776 🔎 Jø     | rn Land         |            |              | Fagansvarlig |           | $\mathbf{p}$ |    |                 |   |
| Arrangør*      | 1937     | / 🔎 KursØve    | e               |            |              | Eier         | KursØve   |              |    |                 |   |
| Kurs uten tils | kudd 🔲   |                |                 |            |              |              |           |              |    |                 |   |

#### 8.5 Kursansvarlig, Fagansvarlig, Arrangør, Kurseier

**Kursansvarlig** i denne sammenheng er du som er tildelt rolle i KursAdmin. Du registrerer og rapporterer i programmet og er kontaktpersonen til studieforbundet. Kursansvarlig er automatisk utfylt og skal ikke endres.

**Fagansvarlig** for et kurs er det valgfritt å fylle ut. Dersom du velger å fylle dette ut, bruker du lupen for å søke fram personen.

Arrangør er alltid automatisk utfylt og er ditt lag når du logger deg inn. Dette skal ikke endres selv om det står en lupe bak «Arrangør».

Kurseier er, i studieforbundet Funkis, alltid samme som Arrangør.

#### 8.6 Lagre

Når fakta om kurset er utfylt, velger du på «lagre» - knappen nede til høyre i skjermbildet. Kurset er «opprettet» og har fått et eget kursnummer, en **Kurs-ID**.

| Studieplan* | 11005 00-713 Lev aktivt    | med din sykdom i v | /ann 💷 Status | Opprettet 👻   |         |        |     |
|-------------|----------------------------|--------------------|---------------|---------------|---------|--------|-----|
| Kursnavn*   | 127356 H 12 gr 2 nr 3 Akti | vitet i vann       | Туре          | Standard kurs | •       |        |     |
| Start∗      | 05.11.2012 🛗 16            | ▼ 00 ▼             | Slutt*        | 26.11.2012    | 18      | ▼ 00   | •   |
|             |                            |                    |               |               |         |        |     |
| Nye knappe  | r/valg dukker opp          | Avslutt            | uten lagring  | agre Lagre og | avslutt | Fortse | ett |

## 9 Opprette kursplan

Du kan nå velge knappen «Lagre og avslutt», men for mange kurs er det nyttig å lage en

«kursplan». Dette gjelder særlig kurs som har en fast ukentlig møtedag med samme antall timer hver gang.

Velg knappen «Fortsett» eller «2 Kursplan» i «veiviseren» over kursdata.

| Hjem                  | Studiep                     | lan Kurs                | Navn og adresse    | er Rapporter      |
|-----------------------|-----------------------------|-------------------------|--------------------|-------------------|
| 1 Kursfak             | ta 2Kur                     | splan 3 Kursbev         | vis 4 Læremidler   | S Innhold 6 Annet |
| ld: 127356            | 6 Navn: H 1                 | 2 gr 2 nr 3 Aktivitet i | vann Status: Oppre | ettet             |
| Start dato            | Slutt dato                  | Start klokkeslett       | Slutt klokkeslett  |                   |
| 05.11.2012            | 26.11.2012                  | 16:00                   | 18:00              |                   |
| Timer pr.<br>Mandag T | ukedag<br>ïrsdagOnsd<br>0 0 | lag Torsdag Fredag      | g Lørdag Søndag    |                   |
| Lag Ki                | ursplan                     |                         |                    |                   |

Dette kurset er på 2 timer hver mandag i november. Du skriver 2 i feltet for mandag.

| Timer p | or. uked | ag          |         |               |             |             |
|---------|----------|-------------|---------|---------------|-------------|-------------|
| Mandag  | Tirsdag  | Onsdag<br>0 | Torsdag | ) Fredag<br>O | Lørdag<br>0 | Søndag<br>0 |
| Lag     | Kursplar | 1           |         |               |             |             |

Velg «Lag Kursplan» og kursplanen beregnes med riktige datoer og timetall.

| Timer pr. ukedag                               |             |              |                 |                                        |             |            |           |
|------------------------------------------------|-------------|--------------|-----------------|----------------------------------------|-------------|------------|-----------|
| Mandag Tirsdag Onsdag<br>2 0 0<br>Lag Kursplan | Torsda<br>0 | g Freda<br>O | g Lørdag S<br>O | Søndag<br>O                            |             |            |           |
| Timer med mulig konf<br>Timer tildelt          | likter (    | )<br>}       |                 |                                        |             |            |           |
| Kurenlan                                       |             |              |                 |                                        |             |            |           |
| Vis kun dager med kon                          | nflikter    |              |                 |                                        |             |            |           |
| Dag                                            | Start       | Slutt        | Varighet        | Sted                                   | Beskrivelse | Konflikter |           |
| Mandag , 05.11.2012                            | 16:00       | 18:00        | 2:00            | Hakadal Ungdomsskole - Svømmebassenget | -           | -          |           |
| Mandag , 12.11.2012                            | 16:00       | 18:00        | 2:00            | Hakadal Ungdomsskole - Svømmebassenget | -           | -          | $\square$ |
| Mandag , 19.11.2012                            | 16:00       | 18:00        | 2:00            | Hakadal Ungdomsskole - Svømmebassenget | -           | -          | $\square$ |
| Mandag , 26.11.2012                            | 16:00       | 18:00        | 2:00            | Hakadal Ungdomsskole - Svømmebassenget | -           | -          |           |
|                                                |             |              |                 |                                        |             |            | 1 - 4     |

**Kursplanen kan redigeres**. Du kan endre timetall og dato, du kan legge til beskrivelse for hva som skjer på hver samling. Du kan slette frammøtedagen om det blir slik endring (husk da først å lagre 0 timer på dagen og deretter slette) eller legge til en dag. Bruk rediger-symbolet.

Frammøtedagene i kursplanen vil du finne igjen under fanen for frammøteregistreringen for kurset, se side 24.

| Husk «Lagre og avslutt». |                              | ļ                      |          |
|--------------------------|------------------------------|------------------------|----------|
|                          | Tilbake Avslutt uten lagring | Lagre Lagre og avslutt | Fortsett |

## 10 Send til godkjenning

#### 10.1 Godkjenning

Etter lagringen kommer du tilbake til kurssenteret. Her ser du kursfakta for kurset. Disse kan du endre om det blir forandringer når kurset gjennomføres; timer, dato, klokkeslett m.m. Bruk «Rediger»-knappen. Kurset har foreløpig **status** «**Opprettet**». Dette finner du til høyre på linjen med kurs ID-nummer og kursnavnet. Kurset sendes til godkjenning ved å velge «Send til godkjenning».

| Hjem Studieplan Ku                                                                                                    | rs Navn og adresser Rapporter                                                                                                    |                                                                                                    |
|----------------------------------------------------------------------------------------------------|----------------------------------------------------------------------------------------------------|----------------------------------------------------------------------------------------------------|
| Søk<br>Alle kurs<br>Søk Nullstill                                                                                               | Kurssenter         Nytt kurs         Kopier kurs         Kurssteder         Kursserier         Maler           127356 H 12 gr 2 nr 3 Aktivitet i vann                                                                                                    | Opprettet                                                                                                    |
| april 13 Lymfeyoga<br>Diagnose helg vår 13<br>Diagnosekurs høst 2013<br>H 12 gr2 nr 3 Aktivitet i vann<br>Juni 13 Neverfletting | Kurs detaljer         Startdato:       Mandag 05.11.2012         Sluttdato:       Mandag 26.11.2012         Kurspris:       18:00                                                                                                    | Minimum ant. deltakere:<br>Maksimalt ant. deltakere:<br>Antali påmeldte: 0<br>Interesenter: 0<br>Venteliste: 0 |
| mans is roya ioi iungepasien                                                                                                    | Timer m/ lærer: 8 Timer u/ lærer: 0       Timer online: 0       Timer: 8         Kurssted:       Hakadal Ungdomsskole - Svømmebassenget       Arranger:         Arranger:       KursØve       Kursansvarlig:         Kursansvarlig:       Jørn Land         Fagansvarlig:       Send til godkjenning                          | Rediger Slett kurs                                                                                             |
| Status<br>Aktive kurs                                                                                                    | Deitakere         Ressurs         Kommunikasjon         Logg/aktivitet         Frammøtereg         Kursbevis         Økonomi         Rapporter         Filer           Legg til deltaker         Importer deltakere         Kopier deltakere fra annet kurs         Kursbevis         Økonomi         Rapporter         Filer | r og Notat                                                                                                    |

Når kurset blir godkjent av Funkis, endres status fra «Opprettet» til «Godkjent».

#### 10.2 Tilskudd

Under fanen «Økonomi» kan du se hvilke tilskudd som er lagt inn automatisk. Dette kurset, med 10 timer, vil kunne få kr 800 i tilskudd etter satsene som gjelder i 2018. Du finner mer informasjon under spørsmålstegnet ved «Kursregnskap»

Du kan i tillegg søke om tilskudd for **kostnader med tilrettelegging** av kurset for deltakerne. Se <u>13 Kursregnskap – Tilretteleggingstilskudd, TRT, side 22</u>

| Deltakere  | Ressurs         | Kommunikasjon | Logg/aktivite | Frammøtereg         | Kursbevis | Økonomi | Rapporter   | Filer og Notat   |                      |                    |      |
|------------|-----------------|---------------|---------------|---------------------|-----------|---------|-------------|------------------|----------------------|--------------------|------|
| Kursregns  | ikap 🕜          |               |               |                     |           |         |             |                  |                      |                    |      |
| Kostnader  |                 |               | Inn           | tekter              |           |         | Støtte/tils | kudd             |                      |                    |      |
| Honorar/lø | inn             | 0             | Su            | n Kursavgift(Manuel | lt) 0     |         | Timesats    | OT kr 80 (minste | sats OT kr 400/kurs) | 800                | ~    |
| Oppholds-  | og reiseutgifte | er O          | And           | ire inntekter       | 0         |         |             |                  |                      | 🔎 🥐 Søk om tilskud | ld   |
| Materiell  |                 | 0             |               |                     |           |         |             |                  |                      |                    |      |
| Administra | asjon           | 0             |               |                     |           |         |             |                  |                      |                    |      |
| Andre utgi | fter            | 0             |               |                     |           |         |             |                  |                      |                    |      |
| Sum kostn  | nader           | 0             | Su            | n Inntekter         | 0         |         | Sum støtt   | e/tilskudd       |                      | 800                |      |
|            |                 |               |               |                     |           |         |             |                  |                      |                    | agre |

Antall deltakere har ingen betydning for tilskuddet.

## 11 Legg til kursdeltakere

#### 11.1 Databasen «Navn og adresser

Når du starter med å legge til deltakere på kurset, vil personene sannsynligvis ikke finnes i KursAdmins database for «Navn og Adresser». Vi anbefaler derfor at du tar deg tid til å registrere kursdeltakerne inn i databasen ved å velge hovedfanen «Navn og adresser». Her er det viktig at du alltid skriver navnet i søkefeltet for å sjekke om personen allerede finnes i databasen. Dette skal hindre at personer blir lagt inn «dobbelt». I skjermbildet ser du felt du kan bruke for å søke fram en person. Standard er at du søker med navn og/eller tlf-nummer. Mulig søk er: Jørn Land, 99225566, Jørn La 99 eller Land. Poenget er at du kan søke veldig presist når du kan søke på deler av navn eller nummer.

|             |                                                                                              |             |          |         |               |              |                                             |                |                   |                           |                   | Welcome: JOI                          | RNLAND95@GMAIL.CON                    | Meldinger   |
|-------------|----------------------------------------------------------------------------------------------|-------------|----------|---------|---------------|--------------|---------------------------------------------|----------------|-------------------|---------------------------|-------------------|---------------------------------------|---------------------------------------|-------------|
| Hjem        | Studiepl                                                                                     | an Kurs     | Navn     | og adre | sser          | Rapporter    |                                             |                |                   |                           |                   | Ku                                    | irsØve Mine Detaljer F                | eedback Log |
| Søk R       | apporter Da                                                                                  | takvalitet  |          |         |               |              |                                             |                |                   |                           |                   |                                       |                                       |             |
| Vis inakt   | Søketekst Jørn la 99<br>© Bedrift @ Person © Begge<br>/is inaktive kunder<br>Ny registrering |             |          |         |               |              |                                             |                |                   |                           |                   |                                       |                                       |             |
| Perso<br>Id | n <u>Navn</u>                                                                                | Fødselsdato | Personnr | Туре    | <u>Status</u> | Besøkadresse | Postadresse                                 | Fakturaadresse | Telefor<br>Privat | <sup>1</sup> Mobiltelefon | Telefon<br>Arbeid | Epost Privat                          | Epost Arbeid                          | Detaljer    |
| 999         | Jørn<br>Rosland                                                                              | 03.05.1951  | -        | Person  | Aktiv         | -            | Postboks 8725<br>Youngstorget,<br>0028 OSLO | -              | -                 | 93045556                  | -                 | jorn.ros <mark>la</mark> nd@funkis.no | jorn.ros <mark>la</mark> nd@funkis.no | o 📈         |
| 28344       | Bjørn Ola<br>Willasen                                                                        | 01.01.1961  | -        | Person  | Aktiv         | -            | Garnvn. 16, 8013<br>BODØ                    | -              | -                 | 99447059                  | -                 | bowill@live.no                        | -                                     | Z           |
| 37526       | Bjørn<br>Harald<br>Mydland                                                                   | 11.12.1959  | -        | Person  | Aktiv         | -            | Nøtland, 4550<br>FARSUND                    | -              | -                 | 9006 <mark>99</mark> 01   | -                 | myddis@vabb.no                        | -                                     | 2           |
| 37776       | Jørn<br>Land                                                                                 | 02.05.1951  | -        | Person  | Aktiv         | -            | 0181 OSLO                                   | -              | -                 | <mark>99</mark> 999999    | -                 | jorn <mark>la</mark> nd95@gmail.com   | jorn <mark>la</mark> nd95@gmail.com   | Z           |
| 47530       | Ol <mark>a</mark> v<br>Vebjørn<br>Tandberg                                                   | 01.01.1926  | -        | Person  | Aktiv         | -            | 0101 OSLO                                   | -              | -                 | 9157 <mark>99</mark> 65   | -                 | -                                     | -                                     | 2           |
| L           |                                                                                              |             |          |         |               |              |                                             |                |                   |                           |                   |                                       |                                       | 1 - 5       |
|             |                                                                                              |             |          |         |               |              |                                             |                |                   |                           |                   |                                       |                                       |             |

Når du ikke finner personen, velger du «Ny registrering». Her legger du inn navn, adresse, fødselsdato og andre opplysninger som kan være nyttig.

| Ny registrering                           |
|-------------------------------------------|
| Ingen treff matcher ditt søk/dine filter. |

Felt med \star må fylles ut. Husk «Lagre»-knappen til slutt.

| Persondetaljer  |               |                 |                    |                |
|-----------------|---------------|-----------------|--------------------|----------------|
| Person ID       |               |                 |                    |                |
| Fornavn         |               | * Etternavn     | Kjønn Velg Kjønn ▼ |                |
| Telefon privat  |               | Mobiltelefon    | Epost              | Tillat reklame |
| * Fødselsdato   | <br>          | Personnr        |                    |                |
| Status          | Aktiv Inaktiv |                 |                    |                |
| * Adressetype   | Postadresse - |                 |                    |                |
| * Land          | Norge         | ▼               |                    |                |
| Adresse linje 1 |               | Adresse linje 2 |                    |                |
| * Postnr        |               |                 |                    |                |
| Sted            |               |                 |                    |                |
| Lagret dato     |               |                 |                    |                |
| Lagret av       |               |                 |                    |                |
|                 |               |                 |                    | Avbryt Lagre   |

#### 11.2 Legge deltaker til kurset

Når kursdeltakerne er lagt inn i databasen, kan du «hente» dem til kurset. Under fanen «Deltakere» velger du «Legg til deltaker.

| Kurssenter                                                                                                    | Nytt kurs                                       | Kopier kurs                    | Kurssteder  | Kursserier      | Maler     | )            |                |           |                                                            |                                       |                   |
|----------------------------------------------------------------------------------------------------|-------------------------------------------------|--------------------------------|-------------|-----------------|-----------|--------------|----------------|-----------|------------------------------------------------------------|---------------------------------------|-------------------|
| 127356                                                                                                    | 127356 H 12 gr 2 nr 3 Aktivitet i vann Godkjent |                                |             |                 |           |              |                |           |                                                            |                                       |                   |
| Kurs detalje                                                                                                    | ۶r                                              |                                |             |                 |           |              |                |           |                                                            |                                       |                   |
| Startdato:<br>Sluttdato:<br>Kurspris:                                                                                                    | Manda<br>Manda                                  | ig 05.11.2012<br>ig 26.11.2012 |             |                 |           | Klokkeslett: | 16:00<br>18:00 |           | Minimum ant<br>Maksimalt a<br>Antall påmel<br>Interesenter | . deltakere:<br>nt. deltakere<br>dte: | :<br>e:<br>0<br>0 |
| Timer m/ lærer: 8 Timer u/ lærer: 0 Timer online: 0 Timer: 8 Kurssted: Hakadal Ungdomsskole - Svømmebassenget Arranger: KursØve Kursansvarlig: Jørn Land |                                                 |                                |             |                 |           |              | 0              |           |                                                            |                                       |                   |
| Fagansvarlig                                                                                                    | :                                               |                                |             |                 |           |              |                |           | Rediger                                                    | Slett kurs                            | s                 |
| Deltakere                                                                                                    | Ressurs                                         | Kommunikasjo                   | n Logg/akti | vitet Framn     | nøtereg   | Kursbevis    | Økonomi        | Rapporter | Filer og Notat                                             |                                       |                   |
| Legg til delt<br>Status © Alle<br>Ingen påmeldte                                                                                                    | aker In                                         | nporter deltaker               | e Kopier    | deltakere fra a | nnet kurs |              |                |           |                                                            |                                       |                   |

Du skriver inn navnet eller en spesiell del av navnet og velger knappen «Søk»

| Vis inakt      | Søketekst albe<br>ive kunder 🔲 | rt ein        |              | Søk         | i Besøkadr<br>Person id<br>Fakturaad<br>Postadres | esse A<br>resse E<br>se | Navn<br>Telefon | *           |          |     |
|----------------|--------------------------------|---------------|--------------|-------------|---------------------------------------------------|-------------------------|-----------------|-------------|----------|-----|
| Søk Ny registr | Nullstill                      |               |              |             | Epost<br>Fødselsd                                 | ato 👻                   | ×.              | Ŧ           |          |     |
| Person Id      | Navn                           | <u>Status</u> | Besøkadresse | Postadresse |                                                   | Mobiltelefon            | Epost privat    | Fødselsdato | Personnr | Leg |
|                |                                |               |              |             |                                                   |                         |                 |             |          |     |

Etter søket velger du på «Legg til» pilen.

Her kan du sjekke at opplysningene stemmer. Du kan velge å gå tilbake og gjøre nytt søk. Du ser også et felt hvor du kan legge inn opplysninger om personen har spesielle behov/ønsker som må tas hensyn til i kurset. Dette kan være viktig for god tilrettelegging av kurset. Disse opplysningen er kun synlig på dette kurset og følger ikke med personen om han blir lagt inn på et annet kurs.

|                     | Albert                           | Etternavn       | Einstein                 | Kjønn Mann |  |
|---------------------|----------------------------------|-----------------|--------------------------|------------|--|
| Adresse             | Relativitetsveien mc             | F.nr            | 13.12.1901               |            |  |
| Postnummer          | 0028                             | Poststed        | OSLO                     | ]          |  |
| Land                | Norge                            | ]               |                          |            |  |
| Kontakt e-post      | Epost privat: albert@funkis.no 🔻 | Kontakt telefon | Mobiltelefon: 99119911 🔻 |            |  |
| Arb.sted            | <b>~</b>                         | Org.            | LHL Haugesund 🔻 Ny       |            |  |
| Elektronisk faktura |                                  |                 |                          |            |  |
| Spes. Ønsker        |                                  |                 |                          |            |  |
| Bruker elektri      | isk rullestol                    |                 |                          |            |  |
|                     |                                  |                 |                          |            |  |

Når du velger «Legg til på kurset», kommer du tilbake til kurssenteret og ser at deltakeren er lagt til kurset.

| Delt   | akere Ressurs          | Kommunikasjon     | Logg/aktivitet Fr | rammøtereg Kursb | evis Økon | omi Rapporte  | r Filer og N | otat       |   |
|--------|------------------------|-------------------|-------------------|------------------|-----------|---------------|--------------|------------|---|
| Le     | gg til deltaker 🛛 🛛 Ir | nporter deltakere | Kopier deltakere  | fra annet kurs   |           |               |              |            |   |
| Status | s 🖲 Alle 🔘 Påmelo      | It                |                   |                  |           |               |              |            |   |
|        | <u>Navn</u>            | E-post            | Telefon           | Organisasjon     | Firma     | <u>Status</u> |              | Handlinger |   |
| Z      | Albert Einstein        | albert@funkis.no  | 99119911          | LHL Haugesund    | -         | Påmeldt       | •            | Ŷ          | * |

## 12 Registrere frammøte

Du registrerer frammøte elektronisk ved å tildele hver person timer for hver samling(dato). Dette utføres under fanen «Frammøtereg».

| Deltakere Ressurs               | Kommunikasjon     | Logg/aktivitet     | Frammøtereg | Kursbevis      | Økonomi | Rapporter      | Filer og Notat |                  |
|---------------------------------|-------------------|--------------------|-------------|----------------|---------|----------------|----------------|------------------|
|                                 |                   |                    |             |                |         |                | L              | ast ned kursplar |
| Dato                            | ,                 | -                  |             |                |         |                |                | Ny dag           |
| ppmøte oppsumm<br>Navn <b>⊸</b> | ering<br>Oppmøter | Timer til          | nà          | Prosent til nå | F       | Prosent av tim | er totalt      |                  |
| Einstein, Albert                | 0                 |                    | -           | -%             |         |                | -%             | 2                |
| Smart, Petter                   | 0                 |                    | -           | -%             |         |                | -%             | 1                |
| mart2, Petter                   | 0                 |                    | -           | -%             |         |                | -%             |                  |
| mart3, Petter                   | 0                 |                    | -           | -%             |         |                | -%             |                  |
| Veen, Marianne                  | 0                 |                    | -           | -%             |         |                | -%             | 2                |
|                                 |                   |                    |             |                |         |                |                | 1 -              |
| Rapport kursdeltak              | ere Fremmøtelis   | ste 📄 🔄 Blank frer | nmøteliste  |                |         |                |                |                  |

Du laget kursplan til dette kurset, Da er datoene for hvert frammøte lagt inn og finnes i feltet «Dato» Du åpner dette feltet og velger den datoen du skal føre frammøte for. Dersom du ikke har laget kursplan velger du knappen «Ny dag». Mer informasjon om å føre frammøte finner du under det første spørsmålstegnet.

| Dato   |                                        | ·                                    |  |
|--------|----------------------------------------|--------------------------------------|--|
|        | Mandag , 05.11.20<br>Mandag , 12.11.20 | )12 - 2:00 timer<br>)12 - 2:00 timer |  |
| Oppm   | Mandag , 19.11.20<br>Mandag , 26.11.20 | 12 - 2:00 timer<br>12 - 2:00 timer   |  |
| Navn(  | •                                      | Oppmøter                             |  |
| Einste | in, Albert                             | 0                                    |  |

Hvordan du lager kursplan finner du under det andre spørsmålstegnet.

Du skal alltid **sjekke**:

Antall timer ført i frammøteregistreringen er lik timer registrert på kurset.
Startdato for kurset er lik dato for første frammøteregistrering.
Sluttdato for kurset er lik dato for siste frammøteregistrering.
Du regner ikke med halve timer. En samling på 2 timer og 30 min rundes opp til 3 timer

Lister og rapporter som er tilgjengelig i fanen «Frammøtereg» kan være nyttig hjelpemidler, men «lay-out» for disse har fortsatt mangler.

#### 13 Kursregnskap – Økonomi

Kursregnskap – kostnader og inntekter føres inn under fanen «Økonomi». Husk «Lagre» når beløp er lagt inn. Du kan se mer detaljer ved å **velge spørsmåltegnet** etter «Kursregnskap».

| Kursregnskap               |      |                         |      |                                               |                     |     |
|----------------------------|------|-------------------------|------|-----------------------------------------------|---------------------|-----|
| Kostnader                  |      | Inntekter               |      | Støtte/tilskudd                               |                     |     |
| Honorar/lønn               | 2000 | Sum Kursavgift(Manuelt) | 1200 | Timesats OT kr 80 (minstesats OT kr 400/kurs) | 1280                | ~   |
| Oppholds- og reiseutgifter | 1600 | Andre Inntekter         | 0    | ]                                             | 🔎 🕐 Søk om tilskudd |     |
| Materiell                  | 800  | ]                       |      |                                               |                     |     |
| Administrasjon             | 300  | ]                       |      |                                               |                     |     |
| Andre utgifter             | 0    | ]                       |      |                                               |                     |     |
| Sum kostnader              | 4700 | Sum Inntekter           | 1200 | Sum støtte/tilskudd                           | 1280                |     |
|                            |      |                         |      |                                               | Lag                 | ire |

Timesatsen for **opplæringstilskudd**, **OT** beregner i utgangspunktet hvor stor sum tilskudd kurset kan få.

#### 13.1 Tilretteleggingstilskudd, TRT

Dersom kursarrangør utfører nødvendig tilrettelegging som deltakerne har behov for, og dette medfører kurskostnader, kan det søkes om tilretteleggingstilskudd, TRT.

Dette kommer i tillegg til opplæringstilskuddet.

| Du søker om dette ved å                                                                                               |                                                  |                                                                                                    |  |  |  |
|----------------------------------------------------------------------------------------------------|--------------------------------------------------|----------------------------------------------------------------------------------------------------|--|--|--|
| Velge lupen foran                                                                                                    | Støtte/tilskudd                                  |                                                                                                    |  |  |  |
| «Søk om tilskudd».                                                                                                    | Timesats OT kr 80 (minstesats                    | s OT kr 400/kurs) 1280 🖋                                                                                                    |  |  |  |
|                                                                                                    |                                                  | Søk om tilskudd                                                                                                    |  |  |  |
|                                                                                                    |                                                  | Søk om tilskudd 🛛 🗙                                                                                                    |  |  |  |
| Under spørsmålstegnet finr<br>denne informasjonen. Du m<br>et eget TRT-skjem til kurser<br>kan velge lupen og søke on | her du<br>hå ha lastet opp<br>t før du<br>n TRT. | Det kan søkes om et beløp TRT til enkelte<br>kurs i tillegg til opplæringstilskudd. TRT<br>skal brukes til å dekke konkrete<br>tilretteleggingsutgifter som er knyttet til<br>gjennomførte tilretteleggingstiltak i det<br>enkelte kurset. Kursarrangør må fylle ut et<br>TRT-skjema og laste opp i KursAdmin før<br>det legges inn TRT beløp her. |  |  |  |

TRT-skjema, som du må fylle ut og laste

opp til kurset, finner du på Hjem-siden i KursAdmin (se under).

Du finner en **video** som viser deg hvordan du laster opp skjemaet, lagrer det og laster det opp til kurset.

Du finner en veileder som forteller deg mer om tilrettelegging og tilretteleggingstilskudd

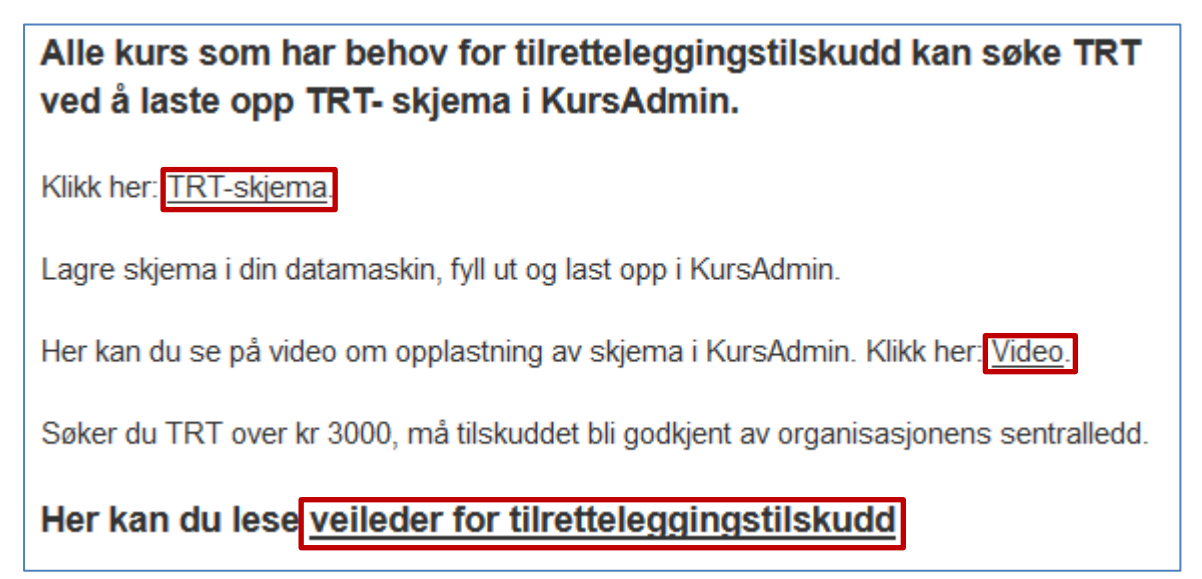

#### 13.2 Lagets bankkonto

Tilskudd fra Funkis overføres til laget/organisasjonsleddets bankkonto. Du må ta **kontakt med sentralleddet** i din organisasjon eller Funkis slik at riktig kontonummer blir lagt inn i KursAdmin. Dersom konto endres må du gi beskjed pånytt.

### 14 Endre kursets status til åpnet

Når du vet at kurset blir gjennomført (og ikke avlyst eller utsatt), skal du endre status for kurset. Når dette er gjort kommer knappen «Avslutt kurs» fram bak «Rediger»-knappen. Nå har kurset status «Godkjent».

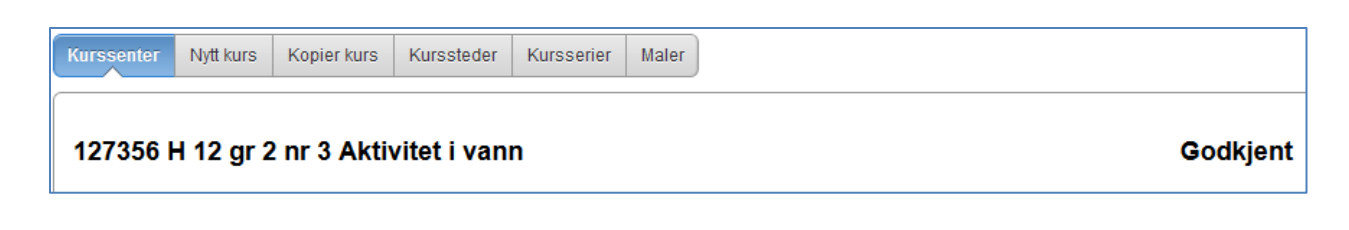

Bruk «Rediger» knappen og åpne statusfeltet.

Rediger

| Studieplan * | 11005 00-713 Lev aktivt med din sykdom i | /ann 💷 Status | Godkjent 👻             |
|--------------|------------------------------------------|---------------|------------------------|
| Kursnavn*    | 127356 H 12 gr 2 nr 3 Aktivitet i vann   | Туре          | Standard kurs 👻        |
| Start*       | 05.11.2012 🛗 16 🔻 00 👻                   | Slutt*        | 26.11.2012 🛗 18 🔻 00 👻 |

Her velger du status «Åpnet» og klikker «Lagre og avslutt».

Dersom kursets slutt-dato er passert og du har deltakere på kurset, vil det dukke opp en ny knapp, «Avslutt kurs».

| Status       | Godkjent · |
|--------------|------------|
|              | Godkjent   |
| Туре         | Åpnet .    |
|              | Utsatt     |
| Slutt*       | Innstilt   |
| Timer online | Opprettet  |

Den nye knappen finner du bak «Rediger»-knappen. Her er det et spørsmålstegn etter knappen «Avslutt kurs». Velg spørsmålstegnet og les informasjon før du velger knappen.

| 127356 H 1                                                                   | l2 gr 2 nr 3 Aktivit                                                  | et i vann      |                     |                |                |           |                                                                    | Åpnet                                   |
|------------------------------------------------------------------------------|-----------------------------------------------------------------------|----------------|---------------------|----------------|----------------|-----------|--------------------------------------------------------------------|-----------------------------------------|
| Kurs detaljer                                                                |                                                                       |                |                     |                |                |           |                                                                    |                                         |
| Startdato:<br>Sluttdato:<br>Kurspris:                                        | Mandag 05.11.2012<br>Mandag 26.11.2012                                |                |                     | Klokkeslett: · | 16:00<br>18:00 |           | Minimum ant. (<br>Maksimalt ant<br>Antall påmeldt<br>Interesenter: | deltakere:<br>. deltakere:<br>e: 5<br>0 |
| Timer m/ lærer:<br>Kurssted:<br>Arranger:<br>Kursansvarlig:<br>Fagansvarlig: | 8 Timer u/ lærer: 0<br>Hakadal Ungdomsskole -<br>KursØve<br>Jørn Land | Svømmebassenge | Timer online:<br>at | 0              |                | Timer: 8  | Rediger A                                                          | vslutt kurs                             |
| Deltakere Re                                                                 | ssurs Kommunikasjon                                                   | Logg/aktivitet | Frammøtereg         | Kursbevis      | Økonomi        | Rapporter | Filer og Notat                                                     |                                         |

## 15 Avslutte kurs

Når du avslutter kurset, sendes kurset til Funkis som vurderer utbetaling av kurstilskudd til lagets bankkonto. Du kan ikke endre kursfakta etter at kurset er avsluttet.

Du starter med å velge knappen «Avslutt kurs» Nå starter du en avslutningsrutine som består av tre «steg». Du kan avslutte eller gå tilbake i alle stegene dersom du oppdager feil.

#### 16.1 Deltakerrapport

| Kursavslutning - Steg 1 av 3                         |                                                                |                                                                      |                         |                  |            |                                       |                                             |                |                |          |              |
|------------------------------------------------------|----------------------------------------------------------------|----------------------------------------------------------------------|-------------------------|------------------|------------|---------------------------------------|---------------------------------------------|----------------|----------------|----------|--------------|
| Studie<br>Kursna<br>Start<br>Timer<br>Arran <u>c</u> | plan 11005<br>avn 127356<br>05.11.2<br>m/lærer 8<br>jør KursØv | 00-713 Lev aktivt me<br>8 H 12 gr 2 nr 3 Aktivit<br>1012 16:00<br>re | d din sył<br>tet i vanr | kdom i vann<br>1 | Ð          | Type<br>Slutt<br>Timer u/ lær<br>Eier | Standard k<br>26.11.2012<br>er 0<br>KursØve | urs<br>2 18:00 | Timer          | online 0 | Totalt 8     |
| Deltak                                               | errapport                                                      |                                                                      |                         |                  |            |                                       |                                             |                |                |          | Aubat Naata  |
| ID                                                   | Navn                                                           | Timer fremmøtere                                                     | eg. Tim                 | erm/lærer        | Timer u/læ | rer Timer online                      | Totalt timer                                | Prosent        | Deltakerstatus |          | Avblyt       |
| 1628                                                 | Albert Einstein                                                | 8                                                                    | 8                       |                  | 0          | 0                                     | 8                                           | 100            | Fullført       |          |              |
| 1405                                                 | Petter Smart                                                   | 8                                                                    | 8                       |                  | 0          | 0                                     | 8                                           | 100            | Fullført       |          |              |
| 1404                                                 | Petter Smart3                                                  | 8                                                                    | 8                       |                  | 0          | 0                                     | 8                                           | 100            | Fullført       |          |              |
| 1403                                                 | Petter Smart2                                                  | 4                                                                    | 8                       |                  | 0          | 0                                     | 8                                           | 100            | Fullført       |          |              |
| 1216                                                 | Marianne Ween                                                  | 6                                                                    | 8                       |                  | 0          | 0                                     | 8                                           | 100            | Fullført       |          |              |
|                                                      |                                                                |                                                                      |                         |                  |            |                                       |                                             |                | 1 - 5          |          |              |
|                                                      |                                                                |                                                                      |                         |                  |            |                                       |                                             |                |                |          | Avbryt Neste |

I dette bildet skal du sjekke at timetall for frammøte blir riktig. Kursets timetall er utgangspunktet for alle deltakerne. Din frammøteregistrering står i første kolonne. Her må du rette timetallet for de deltakerne som ikke har 100% frammøte. Etter rettingen vil bildet bli slik.

| ID   | Navn            | Timer fremmøtereg. | Timer m/lærer | Timer u/lærer | Timer online | Totalt timer | Prosent | Deltakerstatus |
|------|-----------------|--------------------|---------------|---------------|--------------|--------------|---------|----------------|
| 1628 | Albert Einstein | 8                  | 8             | 0             | 0            | 8            | 100     | Fullført       |
| 1405 | Petter Smart    | 8                  | 8             | 0             | 0            | 8            | 100     | Fullført       |
| 1404 | Petter Smart3   | 8                  | 8             | 0             | 0            | 8            | 100     | Fullført       |
| 1403 | Petter Smart2   | 4                  | 4             | 0             | 0            | 4            | 50      | Deltatt        |
| 1216 | Marianne Ween   | 6                  | 6             | 0             | 0            | 6            | 75      | Fullført       |
| L    |                 |                    |               |               |              |              |         | 1 - 5          |

Velg knappen «Neste» for å komme til steg 2.

Du kan se 2 knapper med navnet «Neste». Det er ikke forskjell på dem, men de kan være praktisk med knapper oppe og nede for et kurs med mange deltakere. Du slipper å scrolle.

#### 16.2 Kursdetaljer

| Kursavslutning - Steg 2 av 3                                                          |                                                                                                    |                                           |                                      |                                                        |                |              |  |
|---------------------------------------------------------------------------------------|----------------------------------------------------------------------------------------------------|-------------------------------------------|--------------------------------------|--------------------------------------------------------|----------------|--------------|--|
| Studieplan<br>Kursnavn<br>Start<br>Timer m/ læ<br>Arrangør                            | 11005 00-713 Lev aktivt r<br>127356 H 12 gr 2 nr 3 Akt<br>05.11.2012 16:00<br>rer 8<br>KursØve                                                            | ned din sykdom i vann 🗊<br>livitet i vann | Type<br>Slutt<br>Timer u/ læ<br>Eier | Standard kurs<br>26.11.2012 18:00<br>erer 0<br>KursØve | Timer online 0 | Totalt 8     |  |
| Kursdetalje                                                                           | r                                                                                                    |                                           | Tilrettelegging                      | stilskudd                                              |                |              |  |
| Tidspunkt*<br>Antall samli<br>Antall organ<br>Antall kvinnu<br>Antall kvinnu<br>Lagre | nger<br>iserte deltakere<br>er med tilretteleggingsbehov<br>med tilretteleggingsbehov:                                                                    | Velg tidspunkt    Velg tidspunkt          | Type<br>Kurssats TRT                 | Beløp Rediger<br>- Godkjent<br>1 - 1                   |                |              |  |
| Deltakerove                                                                           | ersikt                                                                                                    |                                           |                                      |                                                        |                |              |  |
| IdNavn1628Albert1403Pette1405Pette1404Pette1216Maria                                  | Kjønn       t Einstein     Mann *       r Smart2     Mann *       r Smart3     Mann *       r Smart3     Mann *       innne Ween     Kvinne *       1 - 5 |                                           |                                      |                                                        | Forrige        | Avbryt Neste |  |

Her skal du legge inn noen ekstra kursdetaljer, se neste side.

Legg inn:

- Tid på døgnet
- Antall samlinger (datoer)
- Antall medlemmer som er kursdeltakere (organiserte deltakere)
- Antall kvinner og antall menn med behov for tilrettelegging

Vanligvis regner vi med at antall kvinner og menn med behov for tilrettelegging samsvarer med antall deltakere/medlemmer (organiserte deltakere).

Mer om Tilrettelegging og tilretteleggingstilskudd kan du finne i din organisasjons beskrivelse: «Dokumentasjon for bruk av TRT». Ta kontakt med din organisasjon sentralt. Se også <u>www.funkis.no</u>

| Kursdetaljer                            |           |   |  |  |  |
|-----------------------------------------|-----------|---|--|--|--|
| Tidspunkt*                              | Kveldstid | • |  |  |  |
| Antall samlinger                        |           | 4 |  |  |  |
| Antall organiserte deltakere            | 5         |   |  |  |  |
| Antall kvinner med tilretteleggingsbeho | ov:       | 1 |  |  |  |
| Antall menn med tilretteleggingsbehov:  |           | 4 |  |  |  |
| Lagre                                   |           |   |  |  |  |

Nå velger du «Lagre» og igjen «Neste»-knappen.

#### 16.3 Tilskudd - økonomi

| Oppsummering                                          |          |       |                             |
|-------------------------------------------------------|----------|-------|-----------------------------|
|                                                       |          |       | Tilbake Avbryt Avslutt kurs |
| Kostnader                                             |          |       |                             |
| Honorar/lønn                                          |          | 2 000 |                             |
| Oppholds- og reiseutgifter                            |          | 1 600 |                             |
| Materiell                                             |          | 500   |                             |
| Administrasjon                                        |          | 500   |                             |
| Andre utgifter                                        |          | 0     |                             |
| Sum kostnader                                         |          | 4 600 |                             |
|                                                       |          |       |                             |
| Tilskudd                                              |          |       |                             |
| Timesats TRT kr 20- Timer totalt                      | Godkjent | 160   |                             |
| Timesats OT kr 80 (minstesatsOT kr 400)- Timer totalt | Godkjent | 640   |                             |
| Sum tilskudd                                          |          | 800   |                             |
|                                                       |          |       |                             |

Dette er siste sjekk på kostnader og tilskudd. Du kan avbryte og rette opp eventuell feil før du avslutter på nytt.

Du gjør ferdig avslutningsrutinen for kurset ved å velge gul knapp «Avslutt kurs». Kurset endrer automatisk status fra «Åpnet» til «Avsluttet».

| H 12 gr 2 nr 3 Aktivitet i vann 🔺 | Du finner kurset igjen ved å velge status «Avsluttet» for visning i<br>kurssenteret.<br>Du kan ikke lenger redigere kursets detaljer. |
|-----------------------------------|----------------------------------------------------------------------------------------------------|
| Status                            | Tilskudd vil vanligvis bli utbetalt til kursarrangørs konto innen 14                                                                  |
| Avsluttet                         | dager etter avsluttet kurs.                                                                                                    |

| 127356 H          | Avsluttet             |                    |          |                              |
|-------------------|-----------------------|--------------------|----------|------------------------------|
| Kurs detalje      | r                     |                    |          |                              |
| Startdato:        | Mandag 05.11.2012     | Klokkeslett: 16:00 |          | Minimum ant.<br>deltakere:   |
| Sluttdato:        | Mandag 26.11.2012     | 18:00              |          | Maksimalt ant.<br>deltakere: |
| Kurspris:         |                       |                    |          | Antall fullført: 4           |
|                   |                       |                    |          | Antall deltatt: 1            |
|                   |                       |                    |          | Antall ikke deltatt: 0       |
| Timer m/ lær<br>8 | er: Timer u/ lærer: 0 | Timer online: 0    | Timer: 8 |                              |

Fakta for kurset vises slik i «Kurssenteret».

F

Vi er takknemlig for mange gode tilbakemeldinger som har bidratt til utvikling av KursAdmin. Vi er også meget takknemlig for den tålmodighet dere viser med bruk av programmet.

Mange har tatt det i bruk. Flere medlemsorganisasjoner har KursAdmin med på samlinger for sine studieansvarlige. Takk for at også dere satser tid og ressurser på innføring av KursAdmin.

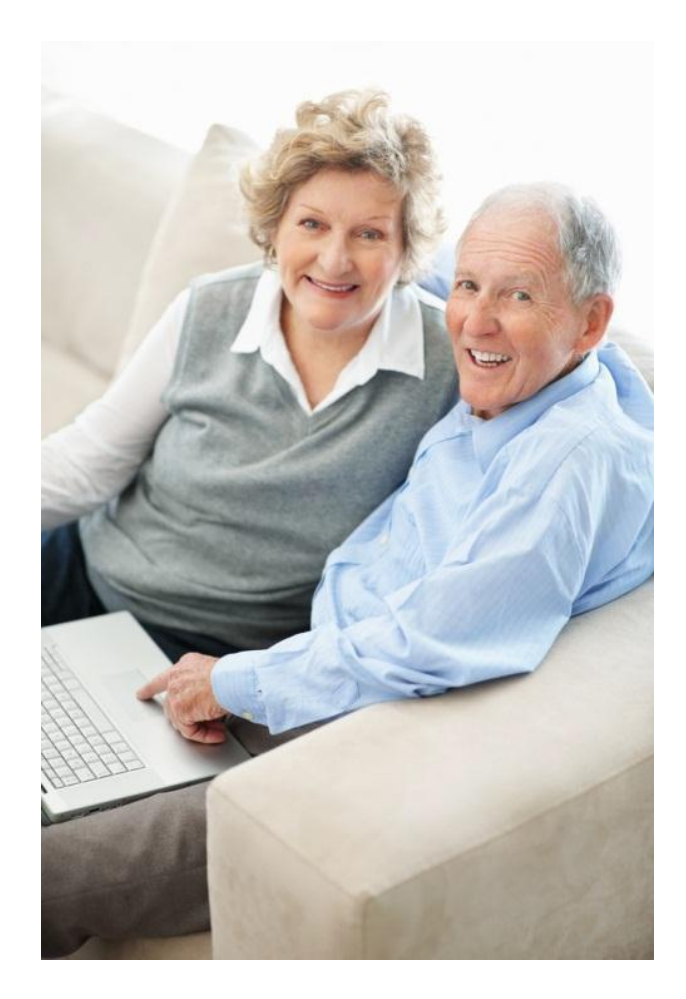

## LYKKE TIL!

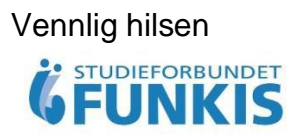

## Notater: